## Οδηγός παραλαβής και επιστροφής εργασίας (assignment) για μαθητές

Είμαι μαθητής/τρια και παραλαμβάνω την εργασία (assignment) του καθηγητή μου.

- ✓ Από πού Θα τη βρω για να την απαντήσω;
- Πώς την επιστρέφω στον/στην καθηγητή/τριά μου για να μου τη διορθώσει;

ΜΕΡΟΣ Α΄: Πού αναζητώ και πώς αποθηκεύω την εργασία (assignment) που μου έστειλε ο καθηγητής στο TEAMS;

1. Πατάω το εικονίδιο του Teams από την επιφάνεια εργασίας μου και ανοίγω το πρόγραμμα.

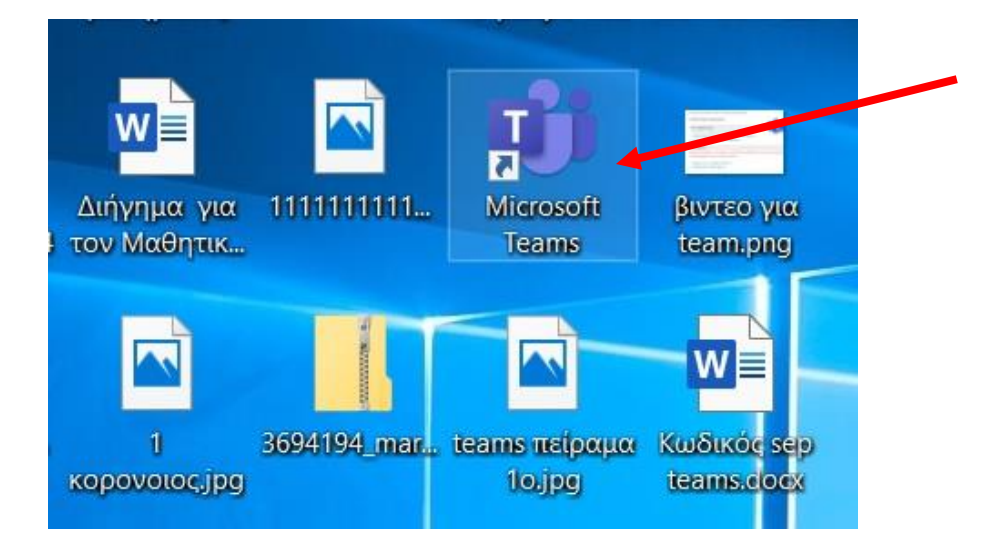

2. Ακολούθως, επιλέγω και πατάω τέρμα αριστερά προς τα πάνω το «Teams»

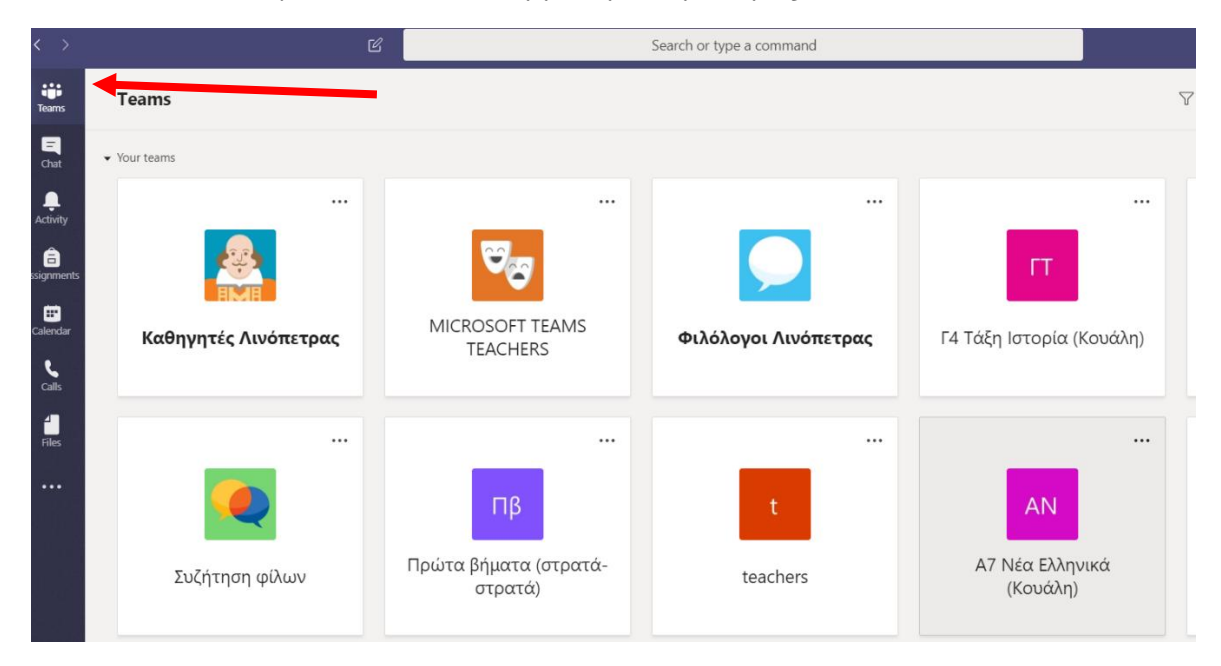

3. Επιλέγω την Ομάδα-τάξη του μαθήματος που με ενδιαφέρει

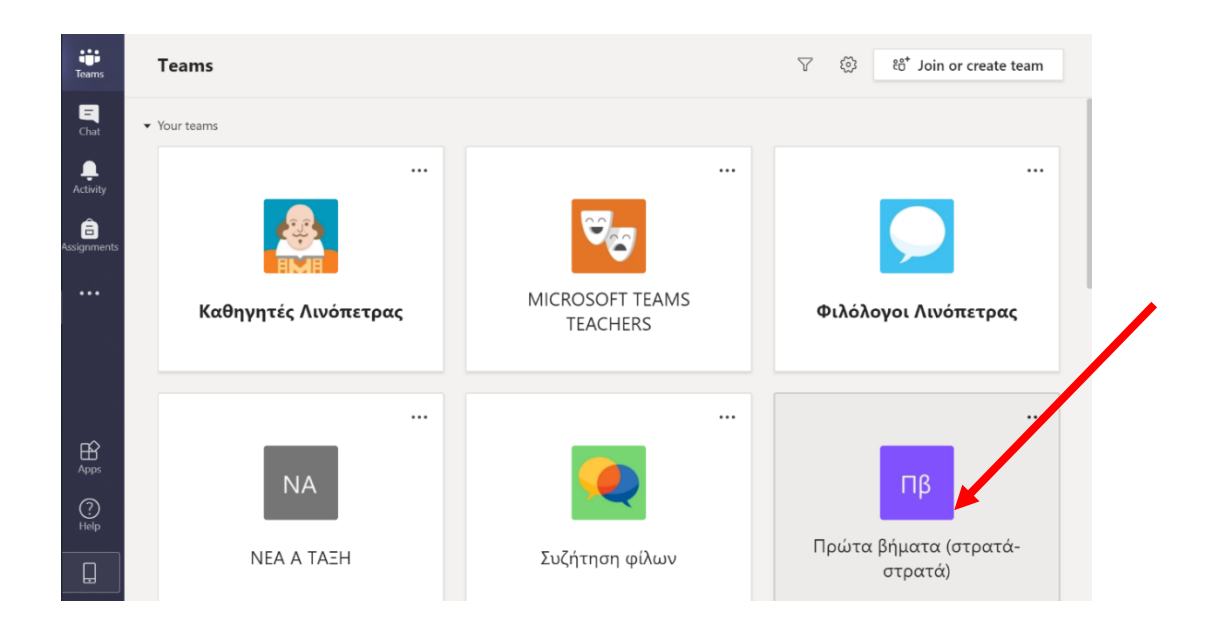

4. Έχοντας επιλέξει την ομάδα, ανοίγει νέο παράθυρο, όπου βλέπω στα Posts την εργασία που μου έχει ανατεθεί από την καθηγήτριά μου. Πατάω πάνω.

| Teams            | < All teams         | пβ Ge | neral Posts Files Class Notebool 2 more ~            | © 1              | leam ••• |
|------------------|---------------------|-------|------------------------------------------------------|------------------|----------|
| <b>E</b><br>Chat | Пβ                  | Ű     | Meeting ended: 12m 14s                               | AK AX            |          |
| Activity         | Πρώτα βήματα (στρατ | A     | ← Reply Assignments Monday 10:30 PM                  |                  |          |
| Assignments      | General             | 8,    | λογοτεχνια                                           |                  |          |
|                  |                     |       | Due Mar 31                                           |                  |          |
|                  |                     |       | View assignment                                      |                  |          |
|                  |                     |       | ← Reply                                              |                  |          |
|                  |                     |       |                                                      |                  |          |
| B                |                     | Ū     | Meeting ended: 11m 32s                               | AX AK            |          |
| Apps             |                     |       | ← Reply                                              |                  |          |
| ?<br>Help        |                     |       |                                                      |                  |          |
|                  |                     |       | Start a new conversation. Type @ to mention someone. |                  |          |
|                  |                     |       | A₂ C :: @ :; Q ▷ ♀ ■ # …                             | $\triangleright$ |          |

5. Πατώντας πάνω στην εργασία της καθηγήτριάς μου μεταφέρομαι στα "Assignments". Εκεί βλέπω:

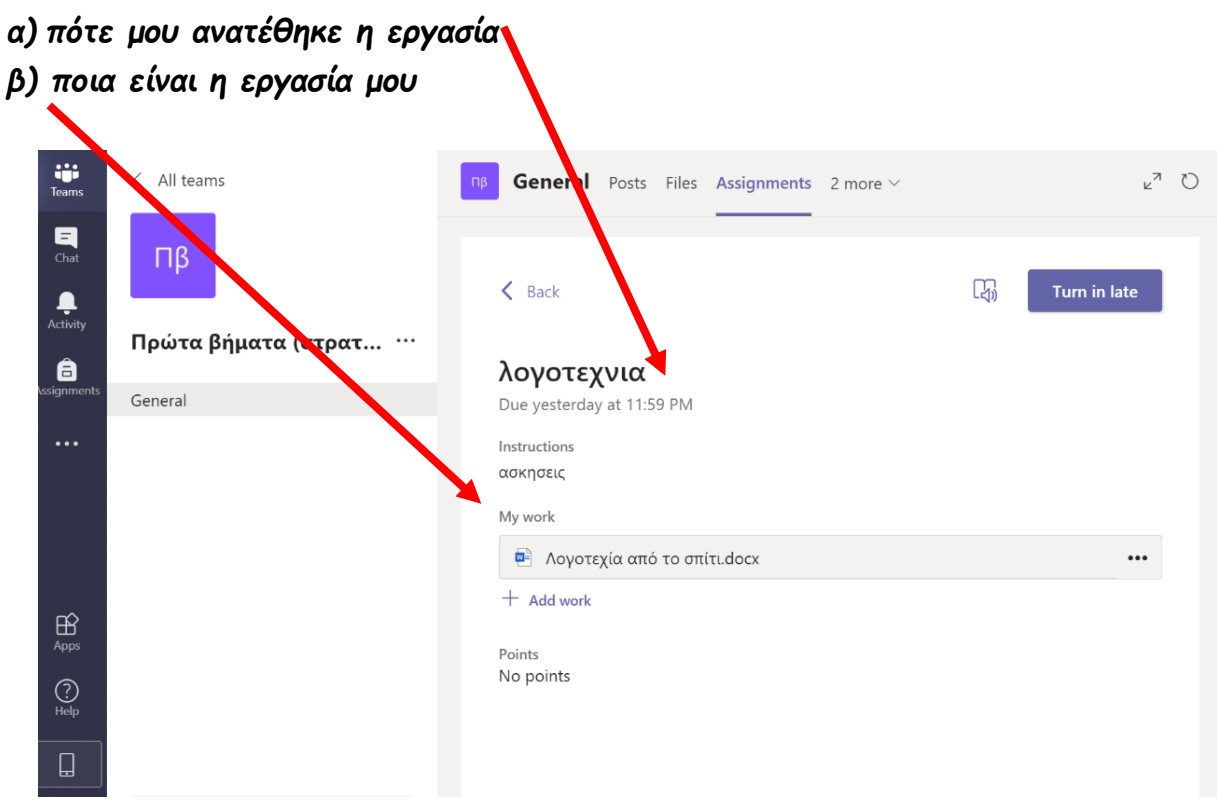

Σημαντική Σημείωση! Όπως έχουμε διαπιστώσει, κάτι μπορεί να γίνει με περισσότερους από έναν τρόπους.

Ένας άλλος τρόπος για να δει ένας μαθητής (student) τι εργασίες που του έχουν ανατεθεί είναι και ο εξής:

 Ι. Ανοίγει το πρόγραμμα Teams και πατάει απευθείας στην αριστερή στήλη την επιλογή "Assignments"

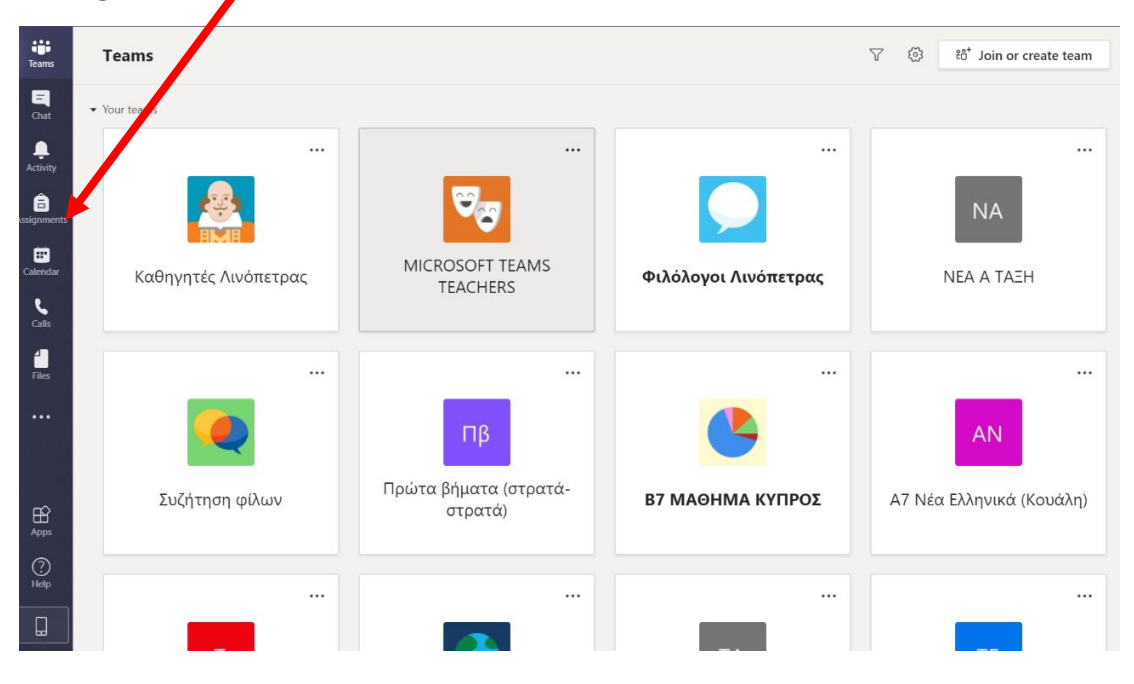

II. Επιλέγει την τάξη που τον ενδιαφέρει να δει, αν εκκρεμεί κάποια εργασία. Προσοχή! Αν έχει πολλές ομάδες στη λίστα που του εμφανίζεται, απλά με το ποντίκι κυλά την μπάρα μέχρι να βρει την ομάδα που ψάχνει. Μόλις τη βρει, πατάει απάνω

|                | ▲ · |                                 |      |  |
|----------------|-----|---------------------------------|------|--|
| teams          |     | Choose a class                  |      |  |
| E<br>Chat      |     | Search classes                  | Q    |  |
| L.<br>Activity |     |                                 |      |  |
| assignments    |     | ΚΑ ΚΑΘΗΓΗΤΗΣ Α                  |      |  |
| Ealendar       |     | ΟΓ ΟΜΑΔΑ ΙΣΤΟΡΙΑΣ Γ             |      |  |
| <b>C</b> alls  |     | Π Πειραματισμοί                 |      |  |
| Files          |     | ΠΒ Πρώτα βήματα (στρατά-στρατά) |      |  |
|                |     | ΣΦ Συζήτηση φίλων               |      |  |
|                |     | Τ ΤΑΞΗ Α7 ΝΕΑ ΕΛΛΗΝΙΚΑ ΚΟΥΑΛΗ   |      |  |
| Apps           |     | Τ ΤΑΞΗ Γ4 ΙΣΤΟΡΙΑ ΚΟΥΑΛΗ        |      |  |
| ?<br>Help      |     |                                 | Next |  |
| П              |     |                                 |      |  |

III. Επιλέγει την ομάδα που τον ενδιαφέρει. Πατάει κλικ και μετά "Next"

| Teams                          | Choose a class                                                                                                    |      |
|--------------------------------|----------------------------------------------------------------------------------------------------|------|
| Chat<br>L<br>Activity          | Search classes                                                                                                    | Q    |
| and the signments              | κα καθηγητής α                                                                                                    |      |
| E<br>Calendar                  | ΟΓ ΟΜΑΔΑ ΙΣΤΟΡΙΑΣ Γ                                                                                                    |      |
| <b>C</b> alls                  | Π Πειραματισμοί                                                                                                    |      |
|                                |                                                                                                    |      |
| 4<br>Files                     | ΠΒ Πρώτα βήματα (στρατά-στρατά)                                                                                                    |      |
| Files                          | ΠΒ Πρώτα βήματα (στρατά στρατά) ΣΦ Συζήτηση φίλων                                                                                                    |      |
| Files                          | Πβ Πρώτα βήματα (στρατά στρατά) ΣΦ Συζήτηση φίλων ΤΑΞΗ Α7 ΝΕΑ ΕΛΛΗΝΙΚΑ ΚΟΥΑΛΗ                                                                               |      |
| Files                          | <ul> <li>Πρώτα βήματα (στρατά· στρατά)</li> <li>ΣΦ Συζήτηση φίλων</li> <li>ΤΑΞΗ Α7 ΝΕΑ ΕΛΛΗΝΙΚΑ ΚΟΥΑΛΗ</li> <li>ΤΑΞΗ Γ4 ΙΣΤΟΡΙΑ ΚΟΥΑΛΗ</li> </ul>           |      |
| Files<br>Files<br>Apps<br>Help | Πρώτα βήματα (στρατά στρατά)           ΣΦ         Συζήτηση φίλων           Τ         ΤΑΞΗ Α7 ΝΕΑ ΕΛΛΗΝΙΚΑ ΚΟΥΑΛΗ           Τ         ΤΑΞΗ ΓΑ ΙΣΤΟΡΙΑ ΚΟΥΑΛΗ | Next |

IV. Ανοίγει νέο παράθυρο όπου βλέπει αν έχει ή αν δεν έχει εργασία (assignment)

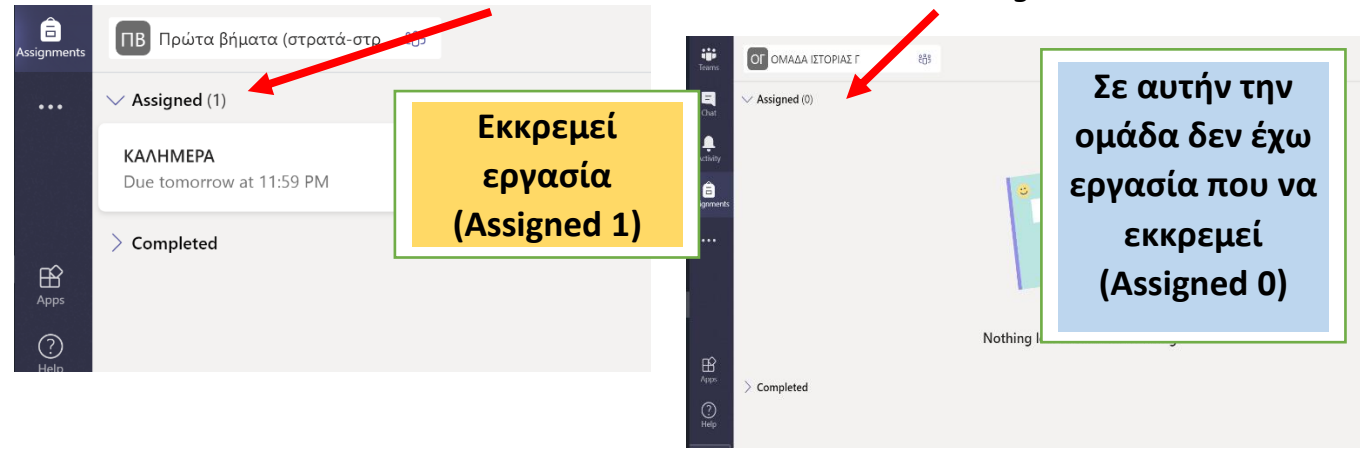

V. Αν ο μαθητής έχει να κάνει εργασία, απλά θα πατήσει απάνω στην εργασία του

| Teams            | K Back                               |     |                     | CA) | Turn in |
|------------------|--------------------------------------|-----|---------------------|-----|---------|
| Chat<br>Activity | KANHMEPA<br>Due tomorrow at 11:59 PM |     | Points<br>No points |     |         |
| Assignments      | Instructions<br>BOHΘEIA ΜΑΣ          |     |                     |     |         |
| ••••             | My work ENOTHTA 2.odt                | ••• |                     |     |         |
|                  | + Add work                           |     |                     |     |         |
| Ŕ                |                                      |     |                     |     |         |

Είτε με τον ένα, είτε με τον άλλο τρόπο...έχουμε φτάσει αισίως στο σημείο για να συνεχίσουμε με τα πιο κάτω βήματα...

6. Πηγαίνω εκεί που γράφει "My work" και πατάω πάνω στις τρεις τελείες. Εδώ, μου ανοίγουν διάφορες επιλογές. Επιλέγουμε το download.

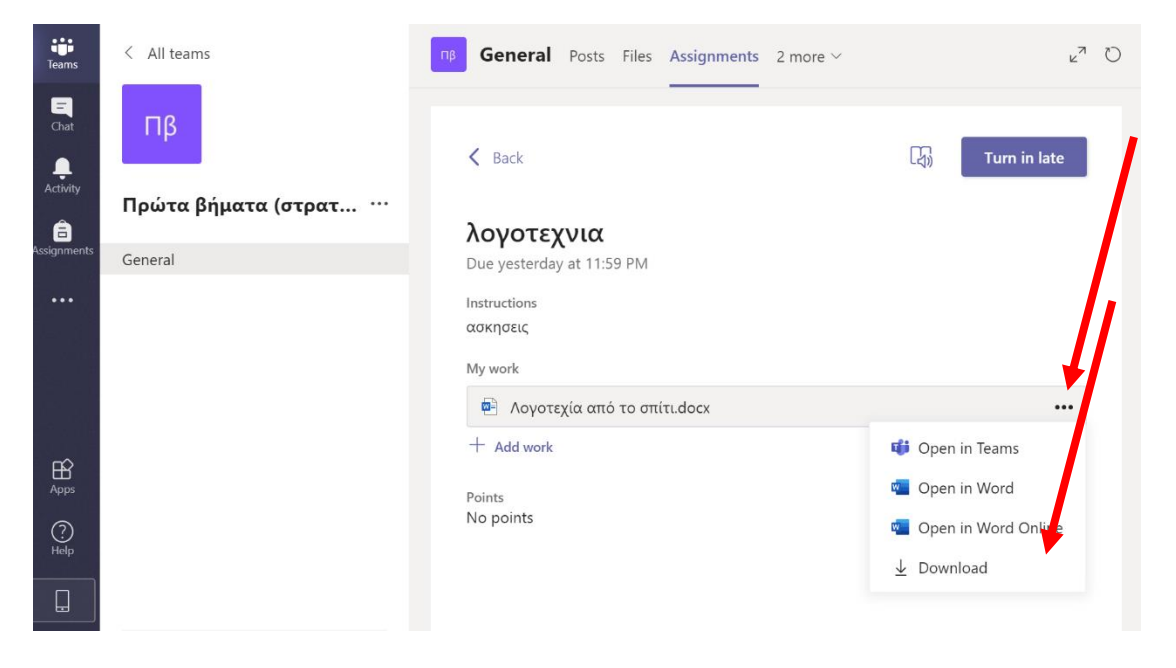

**7**. Μόλις κατέβει το αρχείο θα εμφανιστεί η σημείωση που θα μας ενημερώνει πως το αρχείο έχει αποθηκευτεί. **Εμείς πατάμε πάνω σε αυτή τη σημείωση**.

| Teams       | < All teams         | Imp         General         Posts         Files         Assignments         2 more ∨ | v <sup>r</sup> D                |
|-------------|---------------------|--------------------------------------------------------------------------------------|---------------------------------|
| Chat        | Πβ                  | "Λογοτεχία από το σπίτι.docx" saved to download                                      | ds folder ×<br>같아 I urn in late |
| Activity    | Πρώτα βήματα (στρατ | λογοτεχνια                                                                           |                                 |
| Assignments | General             | Due yesterday at 11:59 PM                                                            |                                 |
|             |                     | Instructions<br>ασκησεις<br>My work                                                  |                                 |
|             |                     | 🖻 Λογοτεχία από το σπίτι.docx                                                        |                                 |
| Apps        |                     | + Add work<br>Points<br>No points                                                    |                                 |
| Help        |                     |                                                                                      | Downloaded Λογοτεχία από ×      |
|             |                     |                                                                                      | ⊥ Downloading Λογοτεχία από     |

8. Πατώντας πάνω στο downloaded θα ανοίξει ένα καινούριο παράθυρο που θα μας πάρει εκεί όπου έχουμε κατεβάσει τα αρχεία μας. <u>Βλέπετε στη φωτογραφία το αρχείο μου, το οποίο βρίσκεται στον Φάκελο «Αυτός ο υπολογιστής»/ Στοιχεία Λήψης».</u>

| ← → ~ ↑ 🕇 > Au           | τός ο υπολογιστής > Στοιχεία λήψης                                     |                         |                   |
|--------------------------|------------------------------------------------------------------------|-------------------------|-------------------|
| EPSON Easy Photo Print 🔻 | 🕲 Εκτύπωση φωτογραφίας                                                 |                         |                   |
| 📌 Γρήγορη πρόσβαση       | Όνομα<br>~ Σήμερα (1)                                                  | Ημερομηνία τροποποίησης | Τύπος             |
| oneDrive 🔊               | 🔤 Λογοτεχία από το σπίτι.docx                                          | 1/4/2020 1:49 πμ        | Έγγραφο του Micr  |
| 80 CE%95%CE%B9%          | × Χθες (3)                                                             |                         |                   |
| 🔊 Έγγραφα                | 🖻 1 ΕΠΙΚΟΙΝΩΝΙΑ παράγοντες επικοινωνίας 2019 (2).rtf                   | 31/3/2020 6:47 μμ       | Μορφή εμπλουτισ   |
| 🔊 Εικόνες                | 🖷 1 ΕΠΙΚΟΙΝΩΝΙΑ παράγοντες επικοινωνίας 2019 (1).rtf                   | 31/3/2020 6:46 µµ       | Μορφή εμπλουτισ   |
| 💋 Επιφάνεια εργασία:     | 層 1 ΕΠΙΚΟΙΝΩΝΙΑ παράγοντες επικοινωνίας 2019.rtf                       | 31/3/2020 6:46 μμ       | Μορφή εμπλουτισ   |
| 📙 Συνημμένα ηλεκτρι      | > Νωρίτερα αυτήν την εβδομάδα (2)                                      |                         |                   |
| 🗢 Αυτός ο υπολογιστή     | 된 lîl½11lîl±l,2.ppsx                                                   | 30/3/2020 3:28 µµ       | Προβολή παρουσί   |
| 🧊 Αντικείμενα 3D         | 🚏 រំារ៉ែ¬î¼î¼î±1.ppsx                                                  | 30/3/2020 3:23 μμ       | Προβολή παρουσί   |
| 📑 Βίντεο                 | Προηγούμενη εβδομάδα (26)                                              |                         |                   |
| 📌 Έγγραφα                | 🔋 wetransfer-a08a0e.zip                                                | 29/3/2020 3:18 μμ       | Συμπιεσμένος φάκ  |
| 🛌 Εικόνες                | 🔋 ΙΣΤΟΡΙΑ_Γ'_ΓΥΜΝΑΣΙΟΥΥΛΙΚΟ_ΠΟΥ_ΑΝΑΡΤΗΘΗΚΕ.zip                         | 29/3/2020 2:57 μμ       | Συμπιεσμένος φάκ  |
| 📕 Επιφάνεια εργασία:     | Setup (1).exe                                                          | 27/3/2020 2:03 μμ       | Εφαρμογή          |
| Μουσική                  | 🗳 ViberSetup.exe                                                       | 27/3/2020 2:00 μμ       | Εφαρμογή          |
| - Στοιχεία λήψης         | 🔯 Α7 Τάξη Νεοελληνική Γλώσσα (Κουάλη) grades - 03-26-2020, 7-51 PM.csv | 26/3/2020 7:51 μμ       | Αρχείο τιμών διαγ |
| Windows (C)              | 🔤 Αριθμοί_και_σύμβολα.pdf                                              | 25/3/2020 9:02 πμ       | Αρχείο PDF        |
| windows (C:)             | 🧰 Δουλειές_στον_κήπο.pdf                                               | 25/3/2020 9:01 πμ       | Αρχείο PDF        |

9. Πατάμε πάνω στο αρχείο που μας έστειλε ο/η καθηγήτριά μας και αυτό μας ανοίγει. Επειδή το αρχείο είναι στην Word θα μας το ανοίξει με την Word. Με αυτόν τον τρόπο είμαστε έτοιμοι να απαντήσουμε το Φύλλο εργασίας μας ηλεκτρονικά.

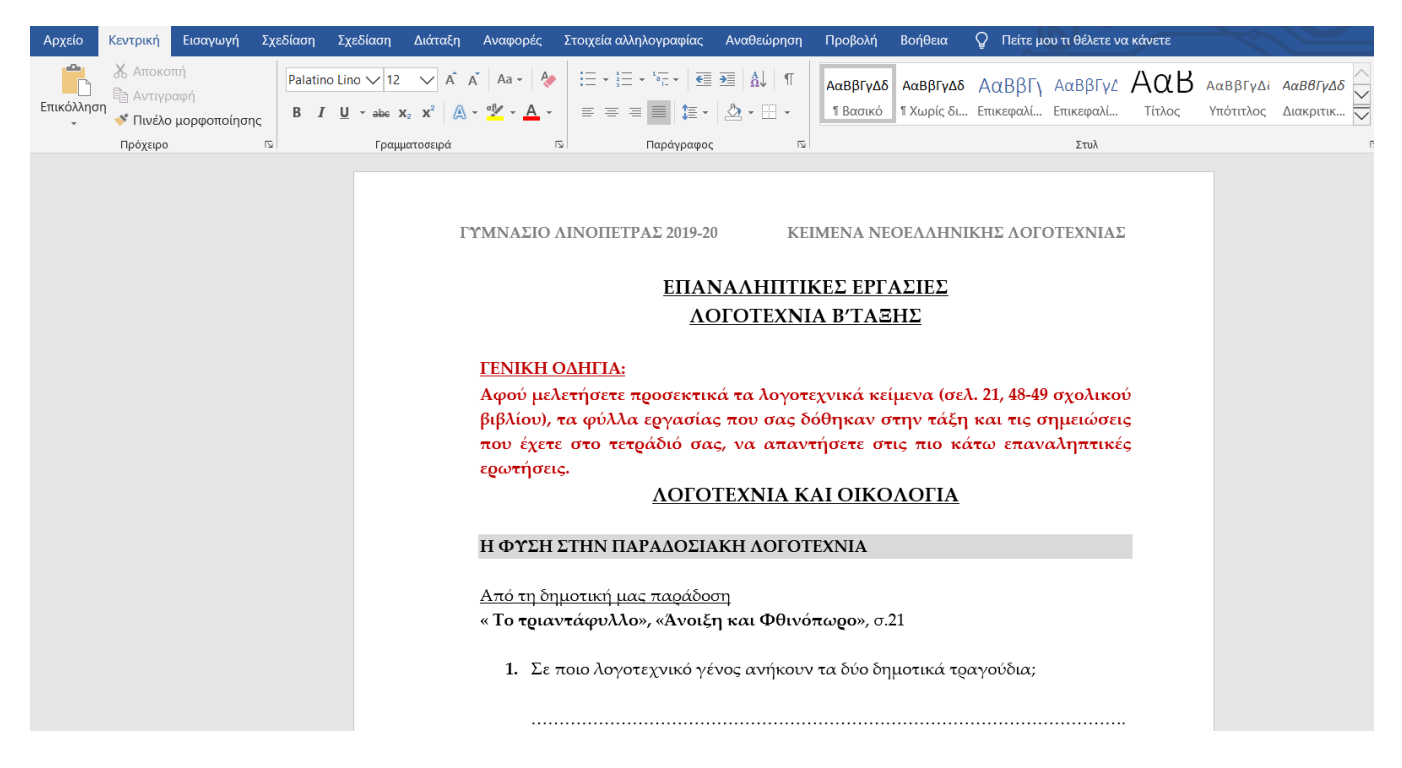

10. Αξιοποιώντας όλες τις δυνατότητες που μας δίνει η Word απαντάμε τις ερωτήσεις

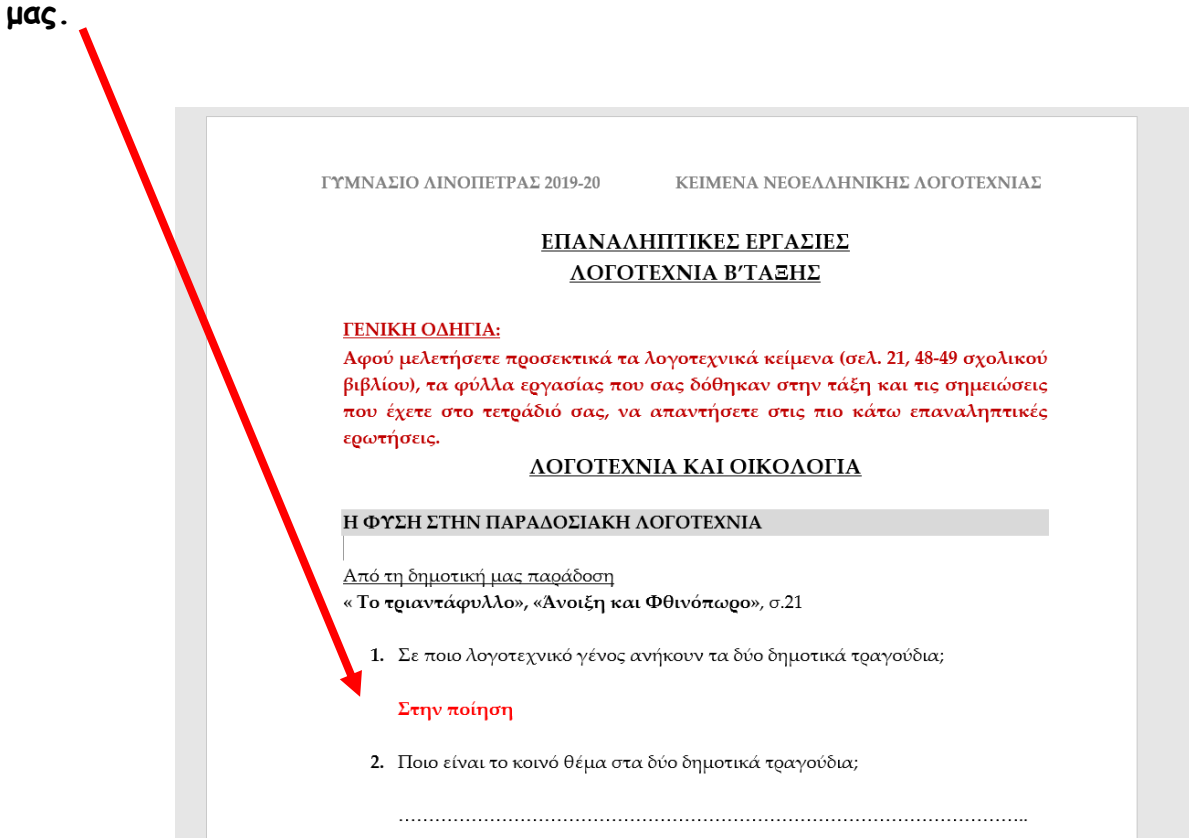

11. Αποθηκεύουμε το αρχείο μας στον Φάκελο που έχουμε δημιουργήσει στην επιφάνεια εργασίας μας (desktop)

12. Αφού έχουμε αποθηκεύσει το αρχείο μας, επιστρέφουμε στο Teams. Πατάμε στο + Add work <u>για να ανεβάσουμε/επισυνάψουμε το αρχείο μας στο Teams.</u>

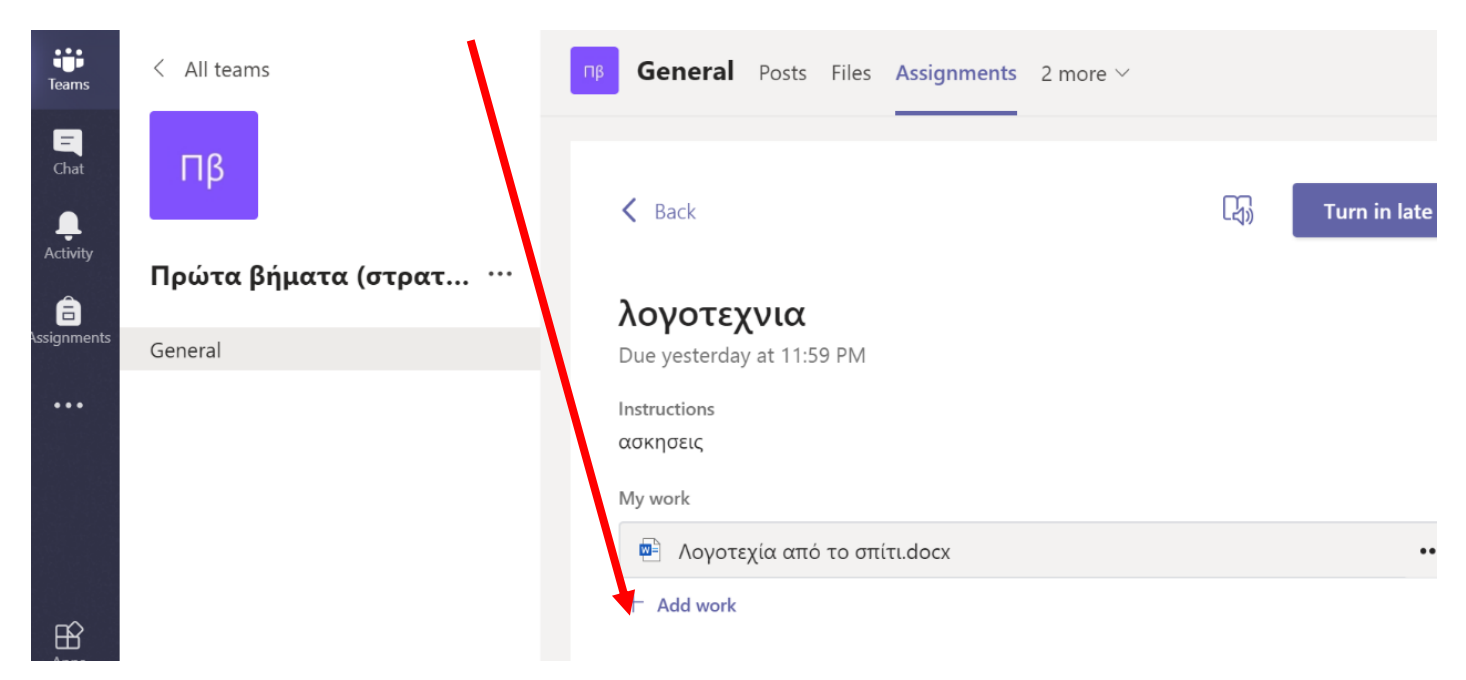

13. Έπειτα, επιλέγουμε το Upload from this device για να βρούμε και να ανεβάσουμε το αρχείο μας που αποθηκεύσαμε νωρίτερα στον υπολογιστή μας.

|           | Ľ  | Searc                   | ch or type a command | ак, —        |
|-----------|----|-------------------------|----------------------|--------------|
| Teams     | <  | OneDrive                | OneDrive             | ×            |
|           |    | + New File              | V 🗋 Name Mo          | dified       |
|           | ١. | లు Link                 | Notebooks            | Mar 26, 2020 |
|           | П  | ໍຕິວໍ Teams             |                      |              |
|           | Gt |                         |                      |              |
| ?<br>Help |    | Upload from this device | Cancel               | Attach       |

14. Επιλέγουμε την Επιφάνεια Εργασίας (desktop) γιατί εκεί έχουμε δημιουργήσει τον Φάκελο στον οποίο ορίσαμε να αποθηκεύουμε τις εργασίες που μας θα μας στέλνουν οι καθηγητές μας, δηλαδή τον Φάκελο «Εργασίες Teams". Τον επιλέγουμε πατώντας απάνω του.

| 🔶 -> -> 🕆 📃 > Αυτ     | ός ο υπολογιστής 👌 Επιφάνεια εργασίας                                                                                                    | ~         | Αναζήτηση: Επ                 | τιφάνεια εργασ      |
|-----------------------|----------------------------------------------------------------------------------------------------|-----------|-------------------------------|---------------------|
| Οργαγωση 🔹 Νέος φάι   | κελος                                                                                                    |           |                               | ∎<br>=== ▼ <b>□</b> |
| > 🧊 Αντικι (μενα 3D 🔨 | Όνομα                                                                                                    | Κατάσταση | Ημερομηνία τροπ               | Τύπος               |
| > 📑 Βίντεο            | 📕 ΔΙΕΥΘΥΝΣΕΙΣ ΜΑΘΗΤΩΝ                                                                                                    | 2         | 31/3/2020 9:55 μμ             | Φάκελος αρχεί       |
| > 🗮 Έννραφα           | 📙 ΕΓΓΡΑΦΑ ΜΕΤΑΚΙΝΗΣΗΣ ΚΟΡΟΝΟΙΟΣ                                                                                                    | C         | 24/3/2020 4:23 μμ             | Φάκελος αρχεί       |
|                       | 📙 Εξώφυλλα βιβλίων                                                                                                    | C         | 24/7/2019 9:58 μμ             | Φάκελος αρχεί       |
|                       | 🔁 ΕΡΓΑΣΙΕΣ ΤΕΑΜS                                                                                                    | Q         | 2/4/2020 9:46 πμ              | Φάκελος αρχεί       |
| > Ξ Επιφανεία εργας   | 📜 Ιταλία                                                                                                    | 2         | 16/10/2018 9:40 μμ            | Φάκελος αρχεί       |
| > 🥊 Μουσική           | 📕 ΚΟΡΩΝΟΙΟΣ                                                                                                    | Ç         | 18/3/2020 3:53 μμ             | Φάκελος αρχεί       |
| > 🕂 Στοιχεία λήψης    | 📜 Λογοτεχνία Α 2018                                                                                                    | C         | 23/2/2020 7:16 πμ             | Φάκελος αρχεί       |
| > 🐛 Windows (C:)      | 📕 ΜΑΚΕΔΟΝΙΚΟ ΒΙΝΤΕΟ                                                                                                    | C         | 31/3/2020 9:16 µµ             | Φάκελος αρχεί       |
| > 🥪 DATA (D:)         | 📜 ΠΡΟΔΗΜΟΤΙΗ ΔΗΜΗΤΡΑ                                                                                                    | C         | 10/10/2019 6:02 μμ            | Φάκελος αρχεί       |
| > RECOVERY (E:)       | 📕 ΣΥΝΤΑΓΕΣ ΓΙΑ ΤΑ ΠΑΙΔΙΑ                                                                                                    | C         | 10/8/2019 1:41 μμ             | Φάκελος αρχεί       |
|                       | 📜 Σχεδιο μαθήματος                                                                                                    | C         | <mark>8/2/2019 4:40 μμ</mark> | Φάκελος αρχεί       |
| > 🔮 Δίκτυο            | 📕 ΤΕΑΜΣ                                                                                                    | C         | 31/3/2020 4:47 μμ             | Φάκελος αρχεί       |
| $\checkmark$          | < Comparison of the second second sec |           |                               |                     |
| (Oupur a              |                                                                                                    |           |                               |                     |

15. Μετά επιλέγουμε τον φάκελο «Εργασίες Γλώσσας Α΄ γυμν.» γιατί εκεί βρίσκεται το φύλλο εργασίας που θέλουμε να επιστρέψουμε στον/στην καθηγητή/τριά μας. Τον ανοίγουμε πατώντας απάνω του και επιλέγουμε την εργασία μας. Πατάμε «Άνοιγμα» και περιμένουμε να ανέβει το αρχείο.

| 📫 Άνοιγμα     |                                         |                                       |                                                        | Х               | •                                                                       |                                                   |              |                     |                 |
|---------------|-----------------------------------------|---------------------------------------|--------------------------------------------------------|-----------------|-------------------------------------------------------------------------|---------------------------------------------------|--------------|---------------------|-----------------|
| ← → ~ ↑ 🖡     | « Επιφάνεια εργασίας > ΕΡΓΑΣΙΕΣ ΤΕΑΜS > | · · · · · · · · · · · · · · · · · · · | ν 🕐 Αναζήτηση: ΕΡΓΑΣ                                   | IEΣ TEAMS 🔎     | υ Ανοιγμα                                                               |                                                   |              |                     | Х               |
| Οργάνωση 🔹    | τος φάκελος                             |                                       | 0                                                      | • 🔳 👔           | $\leftarrow$ $\rightarrow$ $\checkmark$ $\uparrow$ $\blacksquare$ « EPF | ΓΑΣΙΕΣ ΤΕΑΜS > Εργασίες Γλώσσας Α γυμν            | V            | Ο Αναζήτηση: Εργασί | .ες Γλώσσ 🔎     |
| Logotexnia    | Λ Βυρμα                                 | Κατάσταση                             | Ημερομηνία τροποποί                                    | Τύπος           | Οργάνωση 🔹 Νέος φά                                                      | KEN                                               |              | :<br>:              | • 🔳 👔           |
| NEA A 2018    | Εργασίες Γλώσσας Α γυμγ                 | 3                                     | 2/4/2020 8:45 uu                                       | Φάκελος αρχείωι | . Αυτός ο υπολογια                                                      | Όνομα                                             | Κατάσταση    | Ημερομηνία τροποποί | Τύπος           |
| 📕 TEAMS       | Εργασίες Λογοτεχνίας Α γυμν             | 2                                     | 2/4/2020 9:45 πμ                                       | Φάκελος αρχείω  | Αντικείμενα 3D                                                          | 🖻 1 Ελληνικά Απαντήσεις Λογοτεχία από τ           | ĉ            | 1/4/2020 1:59 πμ    | Έγγραφο του Μία |
| 📙 Α ΔΗΜΟΤΙΚ   | ΟΥ 📙 Εργασίες Μαθηματικών               | S                                     | 2/4/2020 9:45 πμ                                       | Φάκελος αρχείω  | Βίντεο                                                                  |                                                   |              |                     |                 |
| 📙 Αρχαία Ελλι | างแ                                     |                                       |                                                        |                 | Έγγραφα                                                                 |                                                   |              |                     |                 |
| Αρχαιογιά     | λ13(                                    |                                       |                                                        |                 | 📰 Εικόνες                                                               |                                                   |              |                     |                 |
| 📙 Γενέθλια 20 | 20                                      |                                       |                                                        |                 | 📃 Επιφάνεια εργαι                                                       |                                                   |              |                     |                 |
| 📙 ΓΕΝΙΚΕΣ ΑΝ  | IAA                                     |                                       |                                                        |                 | 🁌 Μουσική                                                               |                                                   |              |                     |                 |
| 📙 ΔΙΕΥΘΥΝΣΕ   | ΣΛ                                      |                                       |                                                        |                 | 🖊 Στοιχεία λήψης                                                        |                                                   |              |                     |                 |
| 📙 ΕΓΓΡΑΦΑ Μ   | ET/                                     |                                       |                                                        |                 | 💺 Windows (C:)                                                          |                                                   |              |                     |                 |
| 📙 Εξώφυλλα β  | ыβλ                                     |                                       |                                                        |                 | 🧼 DATA (D:)                                                             |                                                   |              |                     |                 |
| 📜 ΕΡΓΑΣΙΕΣ ΤΕ |                                         |                                       |                                                        | >               | RECOVERY (E:)                                                           |                                                   |              |                     |                 |
|               | Ονομα αρχείου:                          |                                       | <ul> <li>✓ All Files (*.*)</li> <li>Άνοιγμα</li> </ul> | ~<br>Акиро      | 🍏 Λίκτικο 🗸 🗸                                                           | <<br>αρχείου: 1 Ελληνικά Απαντήσεις Λογοτεχία από | το σπίτιdocx | All Files (*.*)     | >               |
|               |                                         |                                       |                                                        |                 |                                                                         |                                                   |              | Άνοιγμα             | Акиро           |

## 16. Μόλις το αρχείο μας ανέβει πατάμε "Done"

| < >                  |    | Search or type a command                            |      |
|----------------------|----|-----------------------------------------------------|------|
| Teams                | <  |                                                     | ×    |
| E<br>Chat            |    | Upload from this device                             |      |
| <b>Q</b><br>Activity |    | 🖻 1 Ελληνικά Απαντήσεις Λογοτεχία από το σπίτι.docx | late |
| â<br>ssignments      |    | Uploaded                                            |      |
| •••                  | Ge |                                                     | - 1  |
| пô                   |    |                                                     |      |
| H)<br>Apps           |    |                                                     |      |
| ?<br>Help            |    | Cancel                                              | Done |
|                      |    |                                                     |      |

17. Αν θέλουμε να ελέγξουμε ότι επισυνάψαμε το σωστό αρχείο, πατάμε στις τρεις τελείες δίπλα από το αρχείο μας και επιλέγοντας το **"Open in Teams"** βλέπουμε το αρχείο.

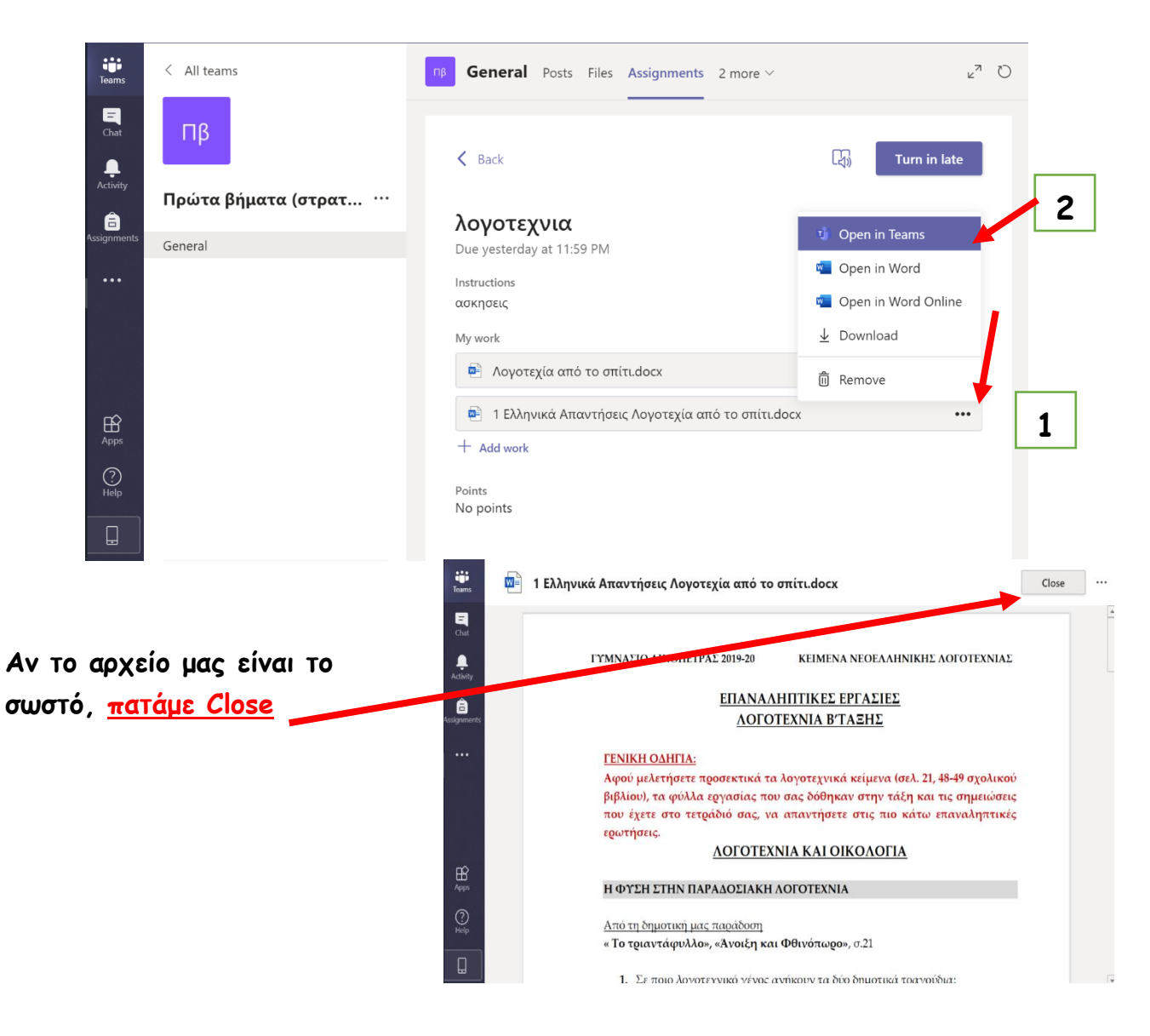

## 18. Στέλνουμε το αρχείο στον εκπαιδευτικό μας πατώντας «Turn in»

| All teams                                                                                                    | General Posts Files Class Notebook Assign                                                                                                    | ments Grades                                                                                                    | ĸ <sup>n</sup> O                              |
|----------------------------------------------------------------------------------------------------|----------------------------------------------------------------------------------------------------|----------------------------------------------------------------------------------------------------|-----------------------------------------------|
| C μι καιτίς           Πρώτα βήματα (στρατά-στ ····           Carte           Carte           Carte           Carte           Carte           Carte           Carte           Carte           Carte           Carte                                                                                                    | Centeral Posts Files Class Notebook Assigni Case Notebook Assigni Case Notebook Assign | Points<br>No points<br>docx •••<br>•••                                                                                                    | Turn in                                       |
| Image: Construction of the second of the second of the | <ul> <li>General Posts Files Class Notebook</li> <li>Back</li> <li>KAΛΗΜΕΡΑ<br/>Due today at 11:59 PM<br/>Instructions<br/>BOHΘΕΙΑ ΜΑΣ</li> <li>My work</li> <li>ENOTHTA 2.odt</li> <li>1 Ελληνικά Απαντήσεις Λογοτεχία απ</li> </ul>                                                                                                    | k Assignments Grades<br>Points<br>No points<br>to ro omtrudocx ···                                                                                                    | د <sup>2</sup> 2020 at 1252 AM ✓ Undo turn in |
| Η εργασία μου έχει στα<br>Στα "assigned" γράφει<br>Δεν εκκρεμεί κάτι.                                                                                                    | αλεί.<br>(Ο)                                                                                                    | Image: Second Second | u <sup>∞</sup> ⊙                              |

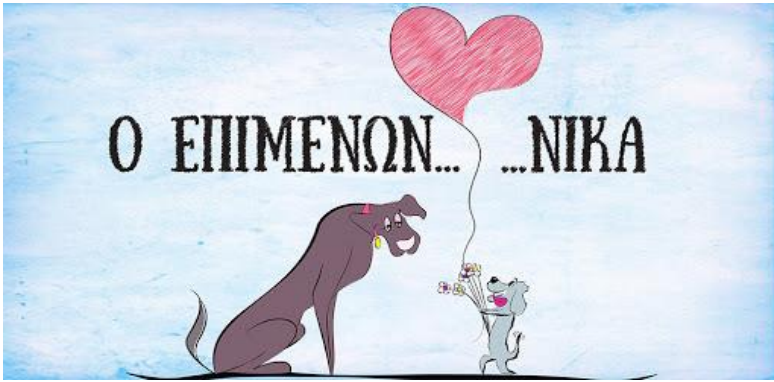

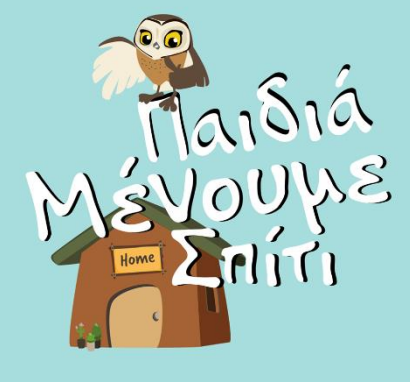